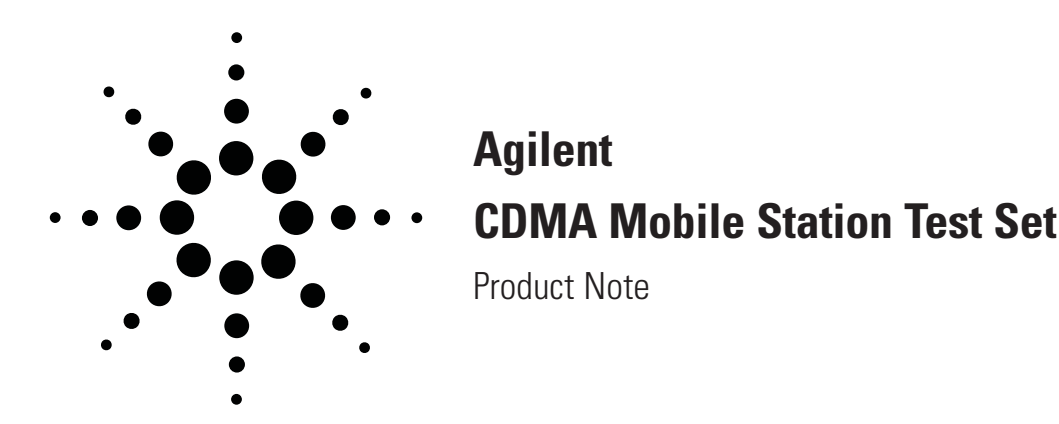

### Using the 8924C Test Set's CDMA Logging Functions

8924C Logging Functions, Rev. E (7/13/98) for Firmware Rev. A.06.15 or greater

This document describes the CDMA protocol logging function available in the Agilent Technologies 8924C CDMA Mobile Station Test Set. The CDMA protocol logging feature allows the capture of all of the IS-95A over-the-air messages sent by the 8924C (on the paging channel or traffic channel) and received by the 8924C from a connected CDMA mobile phone (on the access channel or traffic channel). Capturing these logs requires a number of items not supplied with the 8924C. These required items are identified in this document. This function only provides logging capability. Data insertion (for the forward link) or new message insertion into the protocol stream is not possible with the 8924C. A special mode does allow the display of the raw data sent and received by the 8924C.

The logging function is an artifact of system development tools used by Agilent Technologies. The logging function is a low-level tool designed to aid the advanced user in debugging new phone designs or qualifying the operation of new mobile phones. Operation and setting changes made using the information contained in this document can effect system operation. Any operation changes made using these techniques are the responsibility of the user. Agilent Technologies makes no claim or warranty of proper operation or fitness of use when the user has altered the operation of the unit using these techniques. While the data provided by the 8924C is preformatted into English messages, some filtering of internal 8924C data from protocol messages must be performed by the user. In addition to the logging functions, this document also provides information on special control modes that are user accessible from the logging ports.

#### **Table of Contents**

| Hardware and Software Requirements              | 2  |
|-------------------------------------------------|----|
| Hardware Requirements                           | 2  |
| PC Computer Requirements                        | 2  |
| Software Requirements                           | 2  |
| Getting Started                                 | 3  |
| Connecting the Pieces                           | 3  |
| Configuring the Terminal Emulation Software     | 4  |
| Verifying the setup                             | 4  |
| Separating Internal Data from Protocol Messages | 5  |
| Internal 8924C Control Messages                 | 5  |
| CDMA Protocol Messages                          | 5  |
| Real-Time Information                           | 6  |
| Paging Channel Logging                          | 7  |
| Registration Message                            | 7  |
| Forward Page Message                            | 8  |
| Access Channel Reverse Page Response Message    | 8  |
| Access Channel Reverse Origination Message      | 9  |
| Channel Assignment Message                      | 10 |
| Using the Control Modes on Logging Port 2       | 11 |
| Command Descriptions                            | 12 |
| Traffic Channel Logging                         | 17 |
| Forward Traffic Order Messages                  | 17 |
| Mobile Station Acknowledgment Messages          | 18 |
| Base Station Handoff Direction Messages         | 18 |
| Mobile Station Handoff Complete Messages        | 19 |
| Mobile Station DTMF Tone Messages               | 19 |
| Mobile Station Reporting Messages               | 20 |
| Using the Control Modes on Logging Port 1       | 21 |
| Control Mode Command Descriptions               | 22 |
| SMS Logging                                     | 27 |
| Appendix A: Windows 95/NT HyperTerminal         |    |
| Setup                                           | 30 |
| Appendix B: PROCOMM PLUS                        |    |
| Terminal Emulation Setup                        | 33 |
| Capturing a Log Using PROCOMM PLUS              | 35 |
|                                                 |    |

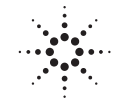

**Agilent Technologies** 

Innovating the HP Way

### Hardware & Software Requirements

Using the protocol logging functions of the 8924C requires a number of specific hardware and software items not supplied directly by Agilent Technologies. It is the user's responsibility to acquire those items not provided by Agilent Technologies in order to successfully log CDMA protocol messages. The hardware and software items specified in this document have been tested by Agilent Technologies and operate as described herein. Failure to follow these guidelines may result in unsatisfactory performance.

Agilent Technologies does not recommend substitutions of other items not specified in this document. While substitutions may work, Agilent Technologies does not make any claims of suitability as to the form and/or function of such substitutions.

#### **Hardware Requirements**

Five pieces of hardware are required to access the protocol logging functions on the 8924C:

- 1. An industry standard PC-compatible computer
- 2. A null-modem serial cable, 6 feet or shorter (9-pin female D-connectors on both ends, e.g., Agilent part number 5182-4794 or F1047-80002)
- 3. An 8924C CDMA Mobile Station Test Set
- 4. A 37-pin D-connector to two 9-pin and one 15-pin D-connector breakout adapter (shipped standard with each 8924C; Agilent part number 08924-61044)
- 5. A CDMA phone

The PC-computer is used as a terminal to display information sent from the 8924C and to send single keystroke commands to the 8924C. The null modem cable provides the serial data link from the 8924C to the computer. The CDMA phone and 8924C are required since most protocol activities involve registering or establishing a link with a CDMA phone. The connector adapter is used to break out the two 9-pin serial ports that are use for logging on the 8924C's rear panel 37-pin subminiature Dconnector (part number 08924-61044). This adapter is shipped as standard equipment with the 8924C.

### **PC Computer Requirements**

Since the serial connection from the 8924C operates at very high speed, the performance level of the PC-compatible computer is vital. At a minimum, the computer must have the following characteristics:

- 486, 33 MHz microprocessor
- 8 MB of RAM
- 30 MB of free hard disk space

- VGA graphics card and color monitor
- One free serial port equipped with a buffered 16550 UART

The importance of the buffered UART for the serial port should not be ignored. The 16550 UART provides 16 bytes of both transmit and receive buffering. The buffering allows communications to proceed even if the processor is busy and cannot immediately handle the serial port interrupt requests. A faster processor such as a 586 100-MHz microprocessor will ensure accurate reception of data and reduce the likelihood of missed characters sent from the 8924C.

The null-modem cable is a readily available standard serial cable. The actual cable connections required will depend on the serial port connector found on the PC that is used. See Figures 1 and 2. The connector that mates to the 8924C must be a 9-pin male subminiature D connector. The end that connects to the computer serial port will most likely be either a 9-pin female subminiature D connector (found on most recent vintage computers) or a 25-pin subminiature D connector. The null modem cable reverses pins 2 and 3 to allow proper transmission and reception between the 8924C's serial port and the PC's serial port.

#### **Software Requirements**

In addition to a number of hardware items, CDMA protocol logging with the 8924C also requires a communications software package that will run on the PC. Because of the high speed used by the 8924C for protocol logging, the communications software must be capable of the following:

- Handle a null modem serial connection
- $\bullet$  Support a baud rate of 115 K
- Emulate a VT 100 terminal

The high data rate eliminates the use of communications packages for MS Windows<sup>®</sup> 3.X or even running MS-DOS<sup>®</sup> based packages running under windows.

Agilent Technologies has tested and recommends PROCOMM PLUS version 2.01 for MS-DOS (from Datastorm Technologies Inc.) as the communications package of choice. PROCOMM PLUS meets these requirements and provides session logging that simplifies the capture and later analysis of captured protocol logs. At a minimum, PROCOMM PLUS must be run with MS-DOS version 2.0 or later. Agilent Technologies recommends that PROCOMM PLUS be run with MS-DOS version 6.22. With the introduction of Windows 95<sup>®</sup> and its serial communications support, it is now possible to use new 32-bit communications software packages.

Agilent Technologies has verified that the HyperTerminal program that comes with Windows 95 works in this application. Those who use Hyper Terminal under Windows 95 should use PC compatible hardware that can handle the additional requirements of the Windows 95 environment. Agilent Technologies recommends a PC that has a minimum 486 66-MHz microprocessor and 16 Mbytes of RAM for those using Windows 95.

For HyperTerminal setup information, see the attached Appendix A.

### **Getting Started**

Once you have obtained the required items, the next step is to properly connect the computer to the 8924C. While the exact cable types are known for the connections from the 8924C, the exact type of serial connector for the end terminating at the PC will be specific to the PC used. Two possible types are either a 9-pin subminiature D connector (used by most newer PCs) or the older style 25-pin serial connector. Please verify the type of serial connector required on the PC you plan to use for protocol logging before obtaining the cable. The other end of the breakout adapter is split into three ribbon cables each with its own connector. Two of the three ribbon cables are terminated with 9-pin male subminiature D connectors. The third ribbon cable is terminated with a 15-pin female subminiature D connector.

The signals on the 15-pin connector include all of the CDMA frame clocks provided by the 8924C and several trigger outputs. The two 9-pin connectors are the outputs for the serial logging functions in the 8924C.

#### **IMPORTANT - Null Modem Cable**

Considerations: Because the logging ports on the 8924C are very high speed, the null modem serial cable's internal crosstalk level is CRITICAL! If a cable is attached that has high crosstalk or is left unterminated, the high speed data output by the 8924C can appear on the input to these logging ports causing the 8924C to behave erratically. If this happens, the 8924C will not be able to connect CDMA phone calls and can crash. Use only a high quality cable (6 feet or less in length) and always have it plugged into a PC serial port if the cable is attached to the 8924C.

### **Connecting the Pieces**

In order to log the protocol messaging, you must connect one of the two serial logging ports on the 8924C to the PC's serial port. This connection is made using the breakout adapter (supplied with the 8924C, P/N 08924-61044) and the null modem cable (not supplied with the 8924C).

The breakout adapter attaches to the 37-pin D connector on the 8924C's rear panel. This connector is labeled as CELLSITE/TRIGGERS. From the factory, each new 8924C is shipped with a metal cover plate that is attached to the 37-pin D connector. The cover must be removed to attach the breakout adapter.

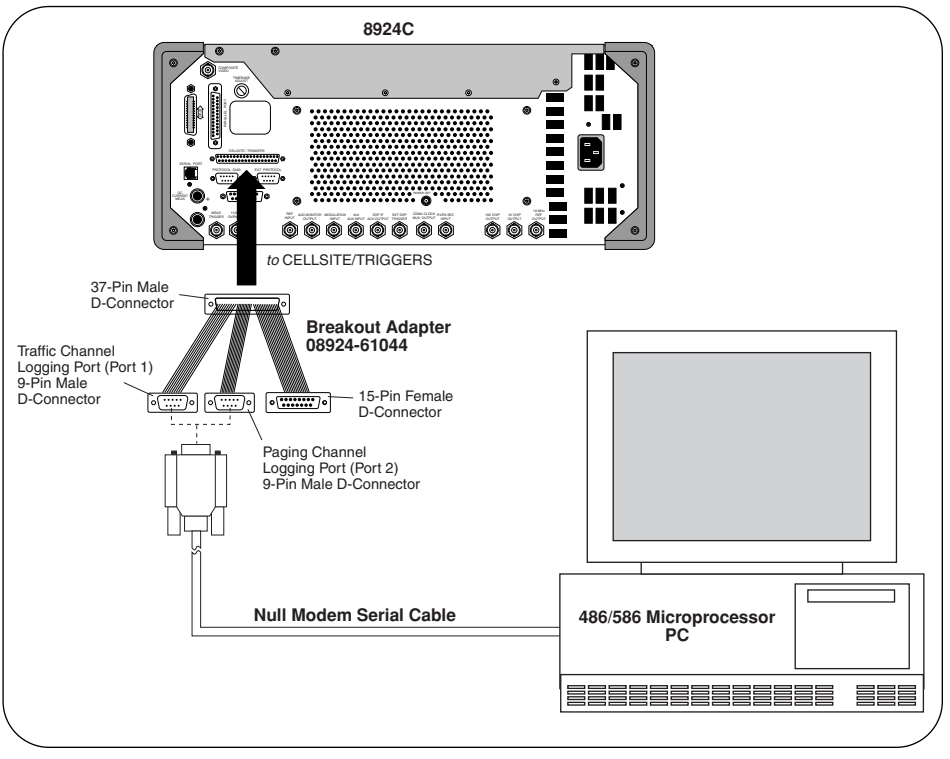

Figure 1

If you wish to make your own cable, Figure 2 shows how to make a 6-foot cable using 9-wire ribbon cable.

The first 9-pin port outputs all signaling that occurs on the forward and reverse traffic channels. The second 9-pin port provides all signaling functions that occur on the paging channel and access channel.

To complete the connection as shown in Figure 1, follow these steps:

- 1. Connect the breakout adapter to the CELLSITE/TRIGGERS port on the 8924C.
- 2. Select the desired port by connecting the null modem cable to either of the two 9-pin ports on the breakout adapter (first port for traffic channel, second port for paging/access channels).
- 3. Connect the null modem cable to the PC's serial port.

### Configuring the Terminal Emulation Software

The next step is to configure the terminal emulation software properly to interface with the serial ports from the 8924C. There are numerous software packages that can be used for terminal emulation. HyperTerminal and PROCOMM PLUS are two examples. See Appendix A for HyperTerminal setup information, and Appendix B for PROCOMM PLUS setup information.

After entering the software, terminal options and port settings for CDMA protocol logging will need modifying. Terminal options and port settings will need to be set regardless of the soft-

ware or setup being used.

#### **Terminal Options**

- Terminal Emulation: VT100
- Full Duplex
- **Port Settings**
- Baud Rate: 115200 bps
- Data Bits: 8
- Parity: None
- Stop Bits: 1
- Flow Control: None

#### Verifying the setup

At this point we can now verify that the setup is properly connected and working, see Figure 1. To verify the setup, follow these steps:

- 1. Power on the 8924C, wait until entire power-on cycle completes.
- 2. Make sure that the null-modem cable is connected to the PC's serial port and breakout adapter (either port can be used).
- 3. Verify that the breakout adapter is connected to the 8924C rear panel CELLSITE/TRIGGERS port.
- 4. Start the terminal emulation program.
- 5. Press the ENTER key on the PC keyboard.
- 6. If everything is properly setup, you should see a prompt echoed from the 8924C to the PC's screen. You will see a different message depending on which of the two serial ports you are connected to: "DCS1>" for port 1 or " DCS2>" for port 2.

If you see the prompt each time you press the ENTER key, the setup is working properly. You are now ready to perform CDMA protocol logging. If you get a prompt, but the text is garbled, make sure that the terminal emulation program is set to emulate a VT100 terminal.

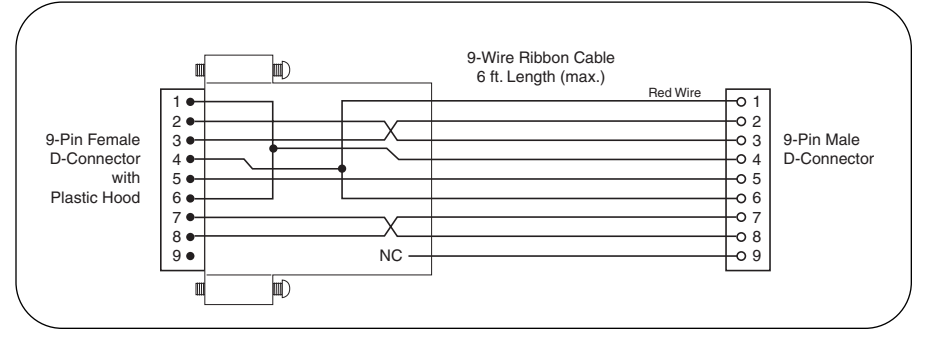

Figure 2. Null Mode Cable

# Separating Internal Data from Protocol Messages

Although the protocol logging output of the 8924C formats signaling messages into clearly documented English text, some separation of internal messages must be performed. There are three types of character data that the 8924C outputs through logging serial ports:

- Internal 8924C control messages
- CDMA protocol messages
- Real-time traffic channel and power control sub-channel information

The 8924C makes no attempt to separate any of these data items from each other, but rather outputs any of the three data types in a serial fashion as they occur. It is up to the user to extract the useful items from the serial logging stream of data.

### **CDMA Protocol Messages**

CDMA protocol messages provide most of the information helpful for users of the 8924C. The protocol messages also begin with an easily recognizable text header.

CDMA protocol messages are always labeled with a text header that starts with four underline characters "\_\_\_\_", followed by a textual description of the message, and then followed by another set of four underline characters "\_\_\_\_". The textual description always starts with the direction that the message came from.

The word "Forward" indicates that the message was sent by the 8924C to the mobile on the forward link. The word "Reverse" indicates that the message was sent from the CDMA mobile to the 8924C on the reverse link. The parameters following the header show the various IS-95A parameters that were sent with the protocol message.

<----- Protocol to CellSite IPC Message Contents ----->
c0 00 66 04 00 03 03 b4

COR
<------ CellSite to Protocol IPC Message Contents ----->
18 00 00 00 58 2b c6 3d d0 01 07 04 01 00 15 00

#### **Internal 8924C Control Messages**

The internal 8924C control messages contain proprietary information pertaining to the internal operation of the unit. These messages provide no useful information to the user and no documentation of these will be provided. These internal control messages are easy to identify. All internal control messages start with a specific textual header:

```
____Reverse Traffic Order Message ____
Ack_seq = 0x7
Msg_seq = 0x0
Acknowledge is required
Order Message - Connect Order(0x18)
ADD_RECORD_LEN = 0
```

Notice that all internal control messages begin with the "<" followed by a number of dashes "---", then a textual description followed by more dashes "---", and finally the ">" character. Any messages starting with this type of header can be safely ignored.

#### **Real-Time Information**

The third category of messages sent by the 8924C on the logging serial ports is a broad category of real-time information. This class of information includes:1. Power control bits being sent out by the 8924C, 2. traffic channel data bits sent and received by the 8924C from the CDMA mobile, 3. a rate indicator for each frame sent by the 8924C, and 4. a rate indicator for each frame received by the 8924C from the mobile.

The default operating mode for the 8924C is to output the rate indicators on a frame-by-frame basis. The other data types mentioned are controlled by the special commands described later in this document. The rate indicators displayed by the 8924C on the traffic channel's serial logging port use the following symbols:

```
Rate of frame transmitted to mobile:
8K: '1'=full,'2'=half,'3'=quarter,'4'=eighth,'0'=corrupt
13K: '5'=full,'6'=half,'7'=quarter,'8'=eighth
Rate of frame received from mobile:
8K: 'F'=full,'-'=half,'_'=quarter,'.'=eighth,' '=corrupt, and
'f'=full rate likely
13K: 'S'=full,'|'=half,'^'=quarter,':'=eighth, and
's'=full rate likely
```

This frame rate indicator data is output in real-time in a continuous mode until the call is ended or another real-time data mode is selected. This rate indication data will be interrupted whenever internal 8924C control messages or CDMA protocol messages occur. An example of what this looks like on the logging PC is shown below:

In this example log, the rate indication data is showing that the 8924C sent out a full rate 9600 bps frame, and also received a full rate 9600 bps frame from the mobile for each frame processed. Frames occur at 50 times a second, resulting in the 8924C outputting 100 characters per second for rate indication alone! In this example, the rate indication data was interrupted twice: once when a reverse traffic message was transmitted by the mobile, and a second time for some internal 8924C control messages.

### **Paging Channel Logging**

All over-the-air messages that are sent by the 8924C through the paging channel to a specific mobile are available on logging Serial Port 2 (from the breakout adapter). Several of the continuously repeated messages on the paging channel such as the System Parameters Message, Access Channel Parameters Message, Channel List Message, Extended System Parameters Message, and Extended Neighbor List Message are NOT displayed in real-time by the protocol logging functions. However, the contents of these messages are viewable using specific commands discussed later in this paper. Messages received on the access channel are also logged on Serial Port 2. The next section will review a few of the messages that can be examined on Serial Port 2.

#### **Registration Message**

The registration message is transmitted to the 8924C on the access channel. Access channel information is displayed only on the second serial logging port. When a CDMA phone sends a Reverse Registration Message on the access channel, a message similar to the following will be sent from the 8924C to the logging PC:

```
_ Access Channel Rev Registration Msg ____
Preamble Length
                = 196250 uSec
Earliest PN Offset = 37
Ack Seq Number
                   = 7
Message Seg Number = 0
Acknowledge is required
Valid Ack
                   = 0
Ack Type
                    = 0
MSID Type
                   = 3
MSID Length
                   = 9
ESN Length
                   = 4
Electronic Serial \# = 0 \times 000000 9F22C690
IMSI Length
                   = 5
IMSI Class
                   = 0
IMSI Class 0 Type
                   = 0
IMSI S
                   = 0x1 F2CA8CB9 (509-921-3296)
                 = 0x1 : Power up
Registration Type
Slot Cycle Index
                   = 0
Protocol Revision
                  = 3
SCM
                    = 0x6A
Mobile Terminated Calls Accepted
```

The registration message contains all of the information required to make a CDMA phone call. In the example above, the registration type indicates that this registration was a power-up registration. Other important data found in these messages includes the mobile's ESN, IMSI Length, IMSI Class, IMSI Class Type, IMSI\_S, Slot Cycle Index, Protocol Revision, and Station Class Mark. This example was generated from a TSB-74 revision phone.

If IS-95-0 protocol is used, MIN1 and MIN 2 parameters replace the IMSI. Most of this information is already decoded and available from the front panel user interface or through GPIB with the exception of the protocol revision supported by the phone.

#### **Forward Page Message**

Whenever the base station pages a mobile station, it sends a paging order message output over the paging channel. This message is specifically addressed to a single mobile station. The example below is a TSB-74 page message as logged by the 8924C:

```
_____ General Page Message _____
slotted = 1
slot_cycle_index = 0
PAGE_CLASS = 0
MSG_SEQ = 1
IMSI_S = 0x1 F2CA8CB9 (509-921-3296)
SPECIAL_SERVICE = 1
SERVICE_OPTION = 0x9
MON: Raw Paging frame --
Paging message ID = 17, Number of bits = 136
11 11 18 0C 00 02 F9 65 46 5C C0 02 40 2F 09 9D A6 0
```

#### Access Channel Reverse Page Response Message

```
_ Access Channel Rev Page Rsp Msg ___
Preamble Length = 105000 uSec
Earliest PN Offset = 0x3D
Paging Sequence Num= 0x7
Message Number
               = 0x6
Acknowledge is required
Paging Acknowledge = 0x1
Paging Address Data= 0x0
Mobile ID part 1 = 0xCA8ED7
Mobile ID part 2 = 0x1F2
Electronic Serial #= 0x81234159
Authentication is not required
Authentication Data= 0xC2886010
Random Challenge = 0x10
Call History Param = 0x42
The mobile requested service option 1
```

The example below is a mobile station's response to a page from an 8924C:

### **Access Channel Reverse Origination Message**

When a mobile originates a call, it sends an access channel reverse origination message to the base station. If the 8924C receives such a message, it will log the message as follows:

```
_ Access Channel Rev Origination Msg _____
Preamble Length = 196250 uSec
Earliest PN Offset = 9
Ack Seq Number = 1
Message Seq Number = 2
Acknowledge is required
Valid Ack = 0
Ack Type = 2
MSID Type = 3
MSID Length = 9
ESN Length = 4
Electronic Serial # = 0x000000 9F22C690
IMSI Length = 5
                           = 0
IMSI Class
IMSI Class 0 Type = 0
IMSI_S = 0x1 F2CA8CB9 (509-921-3296)
Mobile Terminated Calls Accepted
Slot Cycle Index = 0
Protocol Revision = 3
Protocol Revision = 3

Ext_SCM = 58

Slotted Mode = 1

Requested Mode = 1

Service Option = 32768

Privacy Mode = 0

Digit Mode = DTMF

Number type = Invalid type (0x3A).

Number plan = Invalid type (0x63).

More fields = 0xC
Number of digits = 0xC
Digits = 1234567890*#
Narrow Analog Cpbl = 0x0
```

### **Channel Assignment Message**

When the base station is ready to complete the call processing and begin operation on a traffic channel, it sends a traffic channel assignment message on the paging channel to the mobile station. This message will be logged on Serial Port 2 in the following format:

| slotted        | = 0                           |
|----------------|-------------------------------|
| slot_cycle_ind | ex = 0                        |
| ACK_SEQ        | = 1                           |
| MSG_SEQ        | = 2                           |
| ACK_REQ        | = 0                           |
| VALID_ACK      | = 1                           |
| ADDR_TYPE      | = 2                           |
| ADDR_LEN       | = 5                           |
| imsi_len       | = 5                           |
| IMSI_CLASS     | = 0                           |
| IMSI Class 0 T | ype= 0                        |
| IMSI_S         | = 0x1 F2CA8CB9 (509-921-3296) |
| ASSIGN_MODE    | = 4                           |
| FREQ_INCL      | = 0                           |
| CODE_CHAN      | = 8                           |
| CDMA_FREQ      | = 0                           |
| FRAME_OFFSET   | = 0                           |
| ENCRYPT_MODE   | = 0                           |
| GRANTED MODE   | = 2                           |
|                |                               |

### **Using the Control Modes on Logging Port 2**

A number of very useful control modes are available for special applications using the PC as a control device. Typing single characters on the PC keyboard (once the logging connection has been activated) activates these control modes.

Different commands are available on the two logging ports. On either logging port, simply type the ? character (Shift key, then the / key) to view a menu of the available commands. For clarity, make sure that a CDMA call is not active when you request the control menu. When the ? is typed while logging on Port 2, the 8924C will display the following screen on the PC:

All commands are a single character. A carriage return is not required. Any characters not interpreted as a command will simply be echoed. Case is ignored. a - Displays the (A)ccess Channel parameters. - Information on (B)uffer pools used in the system. b - Displays CDMA (C)hannel parameters. С - Starts the (F) lash programming subsystem. f - Displays the Wr(i)te only CSM register values . i m - Displays the (M) onitored parameters on the Access Channel. Toggles log of (0)verhead messages on the Paging Channel. 0 -Displays the (P)aging Channel parameters. Displays the (Q)uery CellSite Status valu р --(Q)uery CellSite Status value. q S - Displays the (S)ystem overhead message parameters. - Displays the (T)ime, i.e., System Time. t - Displays the Q(U)eue information. u - Firmware & CPU (V)ersion information. v (W)rite Program RAM Status Flag. - Displays the W z - Locks the Serial input. - (Period) Toggles display of Status Request Messages. ? - Gives this help screen.

#### **Command Descriptions**

The following section describes each of the control mode commands and gives example results of using them:

'a' Pressing the 'a' key causes the 8924C to display the active parameters for the access channel. The logging PC displays a screen similar to the following:

```
Access channel parameters:
    CS\_ACC\_CHAN(300:0x12C) = 0
    CS_NOM_PWR(301:0x12D) = 0
    CS_INIT_PWR(302:0x12E) = 0
    CS_PWR_STEP(303:0x12F) = 0
    CS_NUM_STEP(304:0x130) = 4
    CS_MAX_CAP_SZ(305:0x131) = 7
    CS_PAM_SZ(306:0x132) = 10
    CS_PSIST0_9(307:0x133) = 0
    CS_PSIST10(308:0x134) = 0
    CS_PSIST11(309:0x135) = 0
    CS PSIST12(310:0x136) = 0
    CS_PSIST13(311:0x137) = 0
    CS_PSIST14(312:0x138) = 0
    CS_PSIST15(313:0x139) = 0
    CS_MSG_PSIST(314:0x13A) = 0
    CS\_REG\_PSIST(315:0x13B) = 0
    CS_{PROBE} PN_{RAN}(316:0x13C) = 0
    CS\_ACC\_TMO(317:0x13D) = 5
    CS_PROBE_BKOFF(318:0x13E) = 0
    CS_BKOFF(319:0x13F) = 0
    CS_MAX_REQ_SEQ(320:0x140) = 1
    CS_AUTH(322:0x142) = 0
    CS_RAND(323:0x143) = 0
```

- 'b' This is a special command for internal Agilent Technologies use only. It provides no useful information to the user about the performance of the CDMA mobile station.
- 'c' Pressing the 'c' key causes the 8924C to display the current parameters for all of the CDMA channels. This information is directly controllable from the 8924C's front panel or GPIB user interface. Therefore the 'c' command duplicates the display function for CDMA channel parameters. When this command is issued, the logging PC displays information similar to the following:

```
CDMA Channel Parameters:

Cellsite Protocol = IS-95A

PN Offset of Sector A = 12, Sector B = 36

Walsh Code of Pilot B = 0, Paging A = 1,

OCNS A = 17, OCNS B = 40

Status of Pilot B = OFF, Paging A = ON, OCNS A = ON,

OCNS B = OFF, Access A = ON
```

- 'f' CAUTION: The 'f' special command is for internal Agilent Technologies use only. Misuse of this command can result in the destruction of the 8924C firmware causing the unit to not operate. This command should only be used if you are directed to do so by a Agilent Technologies' service center.
- <sup>'</sup>i' Displays the write-only parameters currently set into the CSM<sup>TM</sup> chips on the Digital Cellsite 2 board. The 'i' special command is for internal Agilent Technologies use only. It provides no useful information to the user about the performance of the CDMA mobile station. Issuing this command does not alter the state of the instrument and therefore cannot cause problems.
- 'm' The 'm' special command displays the monitored parameters on the Access Channel. If the 8924C detects access probes, this command shows if the information was good or bad through the message CRC counters.

MON: Decoder Driver parameters follow. decoder\_int\_count.....0 decoder\_int\_timeout\_count...0 frames\_generated\_count.....3685 'o' The 'o' special command toggles the logging of the paging channel overhead messages. When active (the default is inactive), this command causes every paging channel overhead message to be logged. To determine what each logged overhead messages is, an ID number is displayed. These numbers conform to the ID numbers found in the air interface standards. For example, ID=1 is the system parameters message. The number of transmitted bits in each message is also displayed. The raw hexadecimal data for each message follows the number of bits.

IMPORTANT: Activating this command will produce a tremendous amount of ongoing log data since the 8924C continually sends these messages. To deactivate this display, press the 'o' key again. An example of the output of this command follows:

```
Paging Overhead Message display Enabled.
MON: Raw Paging frame -
Paging message ID = 3, Number of bits = 152
13 03 06 01 80 48 16 81 80 19 81 B0 1C 81 E0 10 D4 E4 DE 0
MON: Raw Paging frame -
Paging message ID = 4, Number of bits = 72
09 04 06 00 60 10 93 40 2A 0
MON: Raw Paging frame -
Paging message ID = 1, Number of bits = 264
21 01 06 00 00 1C 00 04 1D 08 00 09 C0 9F 00 14 F3 59 99 17 9C 00 44 47
83 07 1C 81 4C 0B 64 A3 F0 0
MON: Raw Paging frame -
Paging message ID = 2, Number of bits = 152
13 02 06 00 00 00 4F 40 00 00 00 02 80 08 80 3A 7B 51 0B 0
MON: Raw Paging frame -
Paging message ID = 3, Number of bits = 152
13 03 06 01 80 48 16 81 80 19 81 B0 1C 81 E0 10 D4 E4 DE 0
MON: Raw Paging frame -
Paging message ID = 4, Number of bits = 72
09 04 06 00 60 10 93 40 2A 0
```

'p' The 'p' special command displays the current parameters being used on the Paging Channel. When the 'p' key is pressed, the logging PC displays:

```
Paging channel parameters:
	CS_PG_CHAN(400:0x190) = 1
	____ IS-95 CDMA Channel List Message ____
CDMA Frequency List - 1 frequencies defined.
	channel 0 is 384
	____ IS-95 Neighbor List Message ____
CDMA Neighbor List - 7 neighbors defined.
	Pilot increment is 12
	Neighbor - Config = 0, PN offset = 36
	Neighbor - Config = 0, PN offset = 180
	Neighbor - Config = 0, PN offset = 192
	Neighbor - Config = 0, PN offset = 192
	Neighbor - Config = 0, PN offset = 216
	Neighbor - Config = 0, PN offset = 218
	Neighbor - Config = 0, PN offset = 228
	Neighbor - Config = 0, PN offset = 240
```

'q' The 'q' special command is for internal Agilent Technologies use only. It provides no useful information to the user about the performance of the CDMA mobile station.

's' The 's' special command displays the current parameters being used on the system overhead message. Pressing the 's' key displays information similar to the following:

| System parameters:                      |  |
|-----------------------------------------|--|
| $CS_{SID}(200:0xC8) = 7$                |  |
| $CS_NID(201:0xC9) = 1$                  |  |
| $CS\_REG\_ZONE(202:0xCA) = 116$         |  |
| $CS_TOTAL_ZONES(203:0xCB) = 1$          |  |
| $CS_ZONE_TIMER(204:0xCC) = 0$           |  |
| $CS_BASE_ID(205:0xCD) = 39$             |  |
| $CS_BASE_CLASS(206:0xCE) = 0$           |  |
| $CS_PAGE_CHAN(207:0xCF) = 1$            |  |
| $CS_MAX_SCYCLE_INDEX(208:0xD0) = 1$     |  |
| $CS\_REG\_PRD(209:0xD1) = 0$            |  |
| $CS_BASE_LAT(210:0xD2) = 686508$        |  |
| $CS_BASE_LONG(211:0xD3) = -1686041$     |  |
| $CS\_REG\_DIST(212:0xD4) = 0$           |  |
| $CS\_SRCH\_WIN\_A(213:0xD5) = 8$        |  |
| $CS\_SRCH\_WIN\_N(214:0xD6) = 8$        |  |
| $CS\_SRCH\_WIN\_R(215:0xD7) = 8$        |  |
| $CS_NGHBR_MAX_AGE(216:0xD8) = 15$       |  |
| $CS_PWR_REP_THRESH(217:0xD9) = 0$       |  |
| $CS_PWR_REP_FRAMES(218:0xDA) = 12$      |  |
| $CS_PWR_REP_DELAY(219:0xDB) = 14$       |  |
| $CS_T_ADD(220:0xDC) = 28$               |  |
| $CS_T_DROP(221:0xDD) = 32$              |  |
| $CS_T_COMP(222:0xDE) = 5$               |  |
| $CS_T_TDROP(223:0xDF) = 3$              |  |
| $CS_HOME_REG(224:0xE0) = 1$             |  |
| $CS_FOR_SID_REG(225:0xE1) = 1$          |  |
| $CS_PWR_UP_REG(227:0xE3) = 1$           |  |
| $CS_PWR_DOWN_REG(228:0xE4) = 0$         |  |
| $CS_PARAMETER_REG(229:0xE5) = 0$        |  |
| $CS_PWR_THRESH_ENABLE(230:0xE6) = 0$    |  |
| $CS_PWR_PERIOD_ENABLE(231:0xE7) = 0$    |  |
| $CS\_EXT\_NGHBR\_LIST(232:0xE8) = 1$    |  |
| $CS\_EXT\_SYS\_PARAMETER(233:0xE9) = 1$ |  |
| $CS_GLOBAL_REDIRECT(234:0xEA) = 0$      |  |
|                                         |  |

't' The 't' special command displays the currently set system time. Pressing the 't' key will display information similar to the following:

System Time: Fri Jul 10, 1998 08:56:07 .99750 [0x33]

- 'u' The 'u' special command is for internal Agilent Technologies use only. It displays information about the internal operating system queue.
- 'v' The 'v' special command is for internal Agilent Technologies use only. It displays the internal firmware and CPU version information for the cell site board associated with the logging port the PC is connected to, similar to the message below.

CPU Version CD Step: D System built on Jul 16, 1998 at 15:45:39

- 'w' The 'w' special command is for internal Agilent Technologies use only. It provides no useful information to the user about the performance of the CDMA mobile station.
- 'z' This command locks the serial input.
- '.' The '.' (period) special command toggles the display of internal status request messages. Activating this command causes no problems but will reduce the amount of nonessential logging data. This makes it easier to work with the logged data. Pressing the period key displays the following message.

Status Request Message display set to OFF.

"?" Pressing the '.' key displays the help screen that details the available special commands. See page 11, Using the Control Modes on Logging Port 2.

### **Traffic Channel Logging**

All over-the-air messages that are sent and received by the 8924C through the traffic channel are available on logging Serial Port 1 (from the breakout adapter). The next section will review a number of more important messages that can be examined on Serial Port 1. This section is not a complete listing of all protocol messages supported by the 8924C.

#### **Forward Traffic Order Messages**

The base station can send a number of different types of order commands through the traffic channel on the forward traffic channel. Some common types of forward order messages include acknowledgment orders, service option response orders, and release orders. Depending on how the protocol is implemented in the mobile, the base station may be required to provide an acknowledgment message to indicate that the mobile's message was received. In general, the 8924C will acknowledge any message it receives from a mobile. Shown below are an acknowledgment order and a release order:

```
Forward Traffic Order Message
Timed = 0x0
Time = 0x000000000000000
MsgType = 0x1
AckSeq = 0x0
MsgSeg = 0x0
AckReg = 0x0
Encryption = 0x0
UseTime = 0x0
ActionTime = 0x3E
Order = Base Station Acknowledgment Order (0x10)
AddRecordLen = 0x0
   _ Forward Traffic Order Message __
Timed = 0x0
Time = 0x000000000000000
MsgType = 0x1
AckSeq = 0x4
MsgSeg = 0x4
AckReg = 0x0
Encryption = 0x0
UseTime = 0x0
ActionTime = 0x39
Order = Release Order (0x15)
AddRecordLen = 0x0
```

#### **Mobile Station Acknowledgment Messages**

Some base station messages require an acknowledgment from the mobile. In the 8924C, all handoff direction messages require mobile acknowledgment. When the 8924C receives acknowledgment, the 8924C proceeds with the handoff. When a mobile station acknowledge is received, it appears as follows in the logging data stream:

```
_ Reverse Traffic Order Message ____
Ack_seq = 0x0
Msg_seq = 0x0
Acknowledge is NOT required
Order Message - Mobile Station Acknowledgment Order (0x10)
ADD_RECORD_LEN = 0
```

#### **Base Station Handoff Direction Messages**

Whenever the base station orders a handoff, it sends a handoff direction message to the mobile. Handoffs in the IS-95A system include:

- 1. CDMA hard handoffs to a new frequency,
- 2. hard handoffs to a new PN Offset,
- 3. hard handoffs to a new Walsh Code,
- 4. soft and softer handoffs, and
- 5. CDMA to analog hard handoffs.

When the 8924C is directed to perform a handoff, it sends the following types of message:

```
_ Forward Traffic Handoff Direction Message ____
Timed = 0x0
Time = 0x000000000000000
MsqType = 0x5
AckSeq = 0x0
MsgSeq = 0x0
AckReq = 0x1
Encryption = 0x0
USE_TIME = 0x1
ACTION_TIME= 0x10
HDM\_SEQ = 0x0
SRCH WIN A = 0x8
T_ADD = 0x1C
T_DROP
         = 0x20
         = 0x5
T_COMP
T_TDROP = 0x3
FRAME OFFSET = 0x0
PRIVATE_LCM = 0x0
RESET_L2 = 0x0
ENCRYPT_MODE = 0x0
FREQ_INCL = 0x1
CDMA_FREQ
          = 0 \times D3
There were 1 copies of the Pilot PN record.
PILOT_PN = 0xC
POWER\_COMB\_IND = 0x1
CODE_CHAN
             = 0x8
```

#### **Mobile Station Handoff Complete Messages**

When the mobile has completed the handoff and reacquired the base station signal, it sends a handoff complete message to the base station. When the 8924C receives a handoff complete message, it is logged on the traffic channel's serial port. The message is displayed as follows:

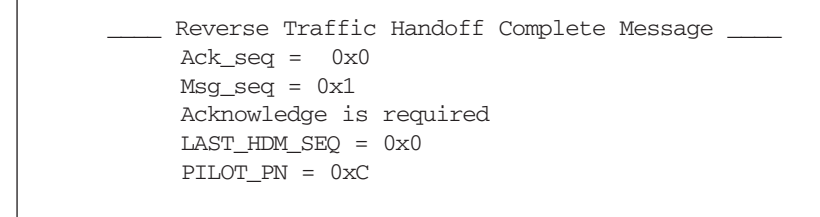

#### **Mobile Station DTMF Tone Messages**

In order to support devices such as voice mail system that rely on the use of analog DTMF tones, the IS-95A system supports signaling messages that indicate to the base station that the user has pressed a DTMF during a phone call. When the user presses a number on the mobile's keypad during a call, the mobile sends a message to the 8924C. The 8924C logs these messages as follows:

```
_____ Reverse Traffic Send Burst DTMF Message _____
Ack_seq = 0x7
Msg_seq = 0x1
Acknowledge is required
DTMF on length = 350 mSec
DTMF off length = 150 mSec
1 digits received - 1
OR
_____ Reverse Traffic Send Burst DTMF Message _____
Ack_seq = 0x7
Msg_seq = 0x2
Acknowledge is required
DTMF on length = 350 mSec
DTMF off length = 150 mSec
1 digits received - 2
```

This feature allows the debugging or verification that the mobile station will work properly with those devices requiring DTMF support.

### **Mobile Station Reporting Messages**

While on a traffic channel, a mobile station may send a number of different signaling messages to the base station. Two of the most common messages are the Reverse Traffic Pilot Strength Message and the Reverse Traffic Power Measurement Message. The mobile sends the pilot strength message whenever it detects that a pilot channel meets threshold criteria. The reverse power measurement message is activated by the base station and reports the number of frame errors that the mobile has detected. These messages are logged by the 8924C on the traffic channel and appear as follows on the PC's display:

```
___ Reverse Traffic Pilot Strength Message ___
     Ack\_seq = 0x0
     Msg_seq = 0x2
     Acknowledge is required
     REF_PN = 0xC
     PILOT STRENGTH = 0 \times 10
     KEEP = 0x1
     PILOT_PN_PHASE = 0x900
     PILOT STRENGTH = 0 \times 1C
     KEEP = 0x1
OR
     Reverse Traffic Power Measurement Message ____
     Ack\_seq = 0x2
     Msg_seq = 0x3
     Acknowledge is NOT required
     ERRORS DETECTED = 0x0
     PWR MEAS FRAMES = 0x28
     LAST_HDM_SEQ = 0x2
     NUM_PILOTS
                     = 0x1
     PILOT\_STRENGTH = 0x11
```

### **Using the Control Modes on Logging Port 1**

A number of very useful control modes are also available for special applications on logging Port 1. Like the commands available on Port 2, typing single characters on the PC's keyboard (once the logging connection has been activated) activates these modes. To view a menu of the available commands, simply type the ? character (Shift key, then the '/ ' key). For clarity, make sure that a CDMA call is not active when you request the control menu. When the ? is typed while logging on Port 1, the PC displays the following:

All commands are a single character. A carriage return is not required. Any characters not interpreted as a command will be echoed. Case is ignored. a - Displays the (A)ccess Channel parameters. - Information on (B)uffer pools used in the system. b С - Displays CDMA (C)hannel parameters. d - Toggles fast (D)isplay of Tx and Rx traffic frames (in hex). - Displays Pow(e)r control bit totals - zeroes those totals. е f - Starts the (F) lash programming subsystem. i - Displays the Wr(i)te only CSM register values . - Toggles Open/C(1)osed loop power control before connection. 1 m - Displays the (M) onitored parameters for Encoder, Decoder. - Toggles log of (0)verhead messages on the Sync Channel. 0 - Toggles the (P) ower control bit display. р - Displays the (Q)uery CellSite Status value. a - Toggles the (R) everse Traffic Power Statistics display. r - Displays the (S)ync Channel parameters. S - Displays the (T)raffic Channel parameters. t. - Displays the Q(U)eue information. u v - Firmware & CPU (V)ersion information. W - Displays the (W)rite Program RAM Status Flag. - Displays the S(y)stem overhead message parameters. У z - Locks the Serial input. - Increments Active Power Control threshold. + - Decrements Active Power Control threshold. \_ (Comma) Toggles display of Tx/Rx Frame Rate Character. , - (Period) Toggles display of Status Request Messages. - Gives this help screen. ? - SMS and Display Control Help Screen. / When traffic is active, the following characters are displayed: Rate of frame transmitted to mobile: 8K: '1'=full, '2'=half, '3'=quarter, '4'=eighth, '0'=corrupt 13K: `5'=full, `6'=half, `7'=quarter, `8'=eighth Rate of frame received from mobile: 8K: 'F'=full, '-'=half, '\_'=quarter, '.'=eighth, ' '=corrupt, and `f'=full rate likely 13K: 'S' =full, '|' =half, '^' =quarter, ':' =eighth, and 's' =full rate likely 13K: `S'=full,`|'=half,`^'=quarter,`:'=eighth, and `s'=full rate likely

#### **Control Mode Command Descriptions**

A brief description of each control mode command follows:

'a' Pressing the 'a' causes the 8924C to display the active parameters for the access channel. The logging PC will display an image similar to this screen:

```
Access channel parameters:
    CS ACC CHAN(300:0x12C) = 0
    CS NOM PWR(301:0x12D) = 0
    CS_INIT_PWR(302:0x12E) = 0
    CS_PWR_STEP(303:0x12F) = 3
    CS_NUM_STEP(304:0x130) = 5
    CS_MAX_CAP_SZ(305:0x131) = 7
    CS_PAM_SZ(306:0x132) = 10
    CS_PSIST0_9(307:0x133) = 0
    CS_PSIST10(308:0x134) = 0
    CS_PSIST11(309:0x135) = 0
    CS_PSIST12(310:0x136) = 0
    CS_PSIST13(311:0x137) = 0
    CS_PSIST14(312:0x138) = 0
    CS_PSIST15(313:0x139) = 0
    CS MSG PSIST(314:0x13A) = 0
    CS_{REG_{PSIST}(315:0x13B)} = 0
    CS_PROBE_PN_RAN(316:0x13C) = 0
    CS\_ACC\_TMO(317:0x13D) = 5
    CS_PROBE_BKOFF(318:0x13E) = 0
    CS\_BKOFF(319:0x13F) = 0
```

- 'b' The 'b' special command is for internal Agilent Technologies use only. It provides no useful information to the user about the performance of the CDMA mobile station.
- 'c' Pressing the 'c' key causes the 8924C to display the current parameters for all of the CDMA channels. The logging PC will display an image similar to this screen:

| Cellsite Pr | rotocol     | = | IS-95 | 5A        |   |      |
|-------------|-------------|---|-------|-----------|---|------|
| Rate        |             | = | 8K    |           |   |      |
| PN Offset   | of Sector A | = | 12,   | Sector B  | = | 36   |
| Walsh Code  | of Pilot A  | = | Ο,    | Sync A    | = | 32   |
|             | Traffic A   | = | 8,    | Traffic B | = | 0.   |
| Status of   | Pilot A     | = | ON,   | Sync A    | = | ON,  |
|             | Traffic A   | = | OFF,  | Traffic B | = | OFF. |

'd' Pressing the 'd' key causes the logging PC to display the actual transmitted forward and reverse traffic channel data. You must have a call active to use this command. This data, shown in hex format, is the actual received and sent traffic channel data (ready for decompression through the speech vocoder).

IMPORTANT: Activating this command will produce a tremendous amount of ongoing log data since the traffic data is continually sent and received by the 8924C. Pressing the 'd' key again stops the display of the data. The screen shown below is an example of the results of using the 'd' command:

\_ Forward Traffic Order Message \_\_\_ Timed = 0 x 0Time MsgType = 0x1AckSeq = 0x0MsqSeq = 0x0AckReq = 0x0Encryption = 0x0UseTime = 0x0ActionTime = 0x2Order = Base Station Acknowledgment Order (0x10) AddRecordLen = 0x01Tx: 2B 9E FC A3 05 E5 0E 2F 12 71 36 93 5B B5 EC DE 35 62 5F A6 E0 EB D FRx: 07 72 C9 97 5A B9 EF CA 30 5E 50 E2 F1 27 13 69 35 BB 5E CD E3 5F 0 1Tx: 21 3D 63 47 A5 C8 EE 59 32 EB 57 3D F9 46 0B CA 1C 5E 24 E2 6D 26 D FRx: 05 FA 6E 0E B2 13 D6 34 7A 5C 8E E5 93 2E B5 73 DF 94 60 BC A1 C5 8 7B D 1Tx: 37 6B D9 BC 6A C4 BF 4D C1 D6 42 7A C6 8F 4B 91 DC B2 65 D6 AE FRx: 02 4E 26 D2 6B 76 BD 9B C6 AC 4B F4 DC 1D 64 27 AC 68 F4 B9 1D C9 0 1Tx: 72 8C 17 94 38 BC 49 C4 DA 4D 6E D7 B3 78 D5 89 7E 9B 83 AC 84 F5 D FRx: 06 5D 6A E7 BF 28 C1 79 43 8B C4 9C 4D A4 D6 ED 7B 37 8D 58 97 E3 1 1Tx: OD 1E 97 23 B9 64 CB AD 5C F7 E5 18 2F 28 71 78 93 89 B4 9A DD AF D FRx: 18 3A C8 4F 58 D1 E9 72 3B 96 4C BA D5 CF 7E 51 82 F2 87 17 89 3E 3 1Tx: 66 F1 AB 12 FD 37 07 59 09 EB 1A 3D 2E 47 72 C9 97 5A B9 EF CA 30 D FRx: 1B 49 AD DA F6 6F 1A B1 2F D3 70 75 90 9E B1 A3 D2 E4 77 2C 99 7E 5 1Tx: 5E 50 E2 F1 27 13 69 35 BB 5E CD E3 56 25 FA 6E 0E B2 13 D6 34 7A D FRx: OB 9E FC A3 05 E5 0E 2F 12 71 36 93 5B B5 EC DE 35 62 5F A6 E0 EC B 1Tx: 5C 8E E5 93 2E B5 73 DF 94 60 BC A1 C5 E2 4E 26 D2 6B 76 BD 9B C6 D FRx: 01 3D 63 47 A5 C8 EE 59 32 EB 57 3D F9 46 0B CA 1C 5E 24 E2 6D 28 2 1Tx: 2C 4B F4 DC 1D 64 27 AC 68 F4 B9 1D CB 26 5D 6A E7 BF 28 C1 79 43 D FRx: 17 6B D9 BC 6A C4 BF 4D C1 D6 42 7A C6 8F 4B 91 DC B2 65 D6 AE 77 A 1Tx: 0B C4 9C 4D A4 D6 ED 7B 37 8D 58 97 E9 B8 3A C8 4F 58 D1 E9 72 3B D FRx: 12 8C 17 94 38 BC 49 C4 DA 4D 6E D7 B3 78 D5 89 7E 9B 83 AC 84 FF C 1Tx: 16 4C BA D5 CF 7E 51 82 F2 87 17 89 38 9B 49 AD DA F6 6F 1A B1 2F D FRx: OD 1E 97 23 B9 64 CB AD 5C F7 E5 18 2F 28 71 78 93 89 B4 9A DD AE F 

In this example, you can see the rate indicator and then the direction indicator for each frame. This log was from a full rate, SO2 call, so for each transmitted frame, the line begins with 1Tx. This indicates that the 8924C was sending a full rate frame (1) on the forward traffic channel (Tx). In a similar fashion, each received frame begins with an F to indicate that it was full rate then followed by an Rx to indicate it was a reverse frame. The data that follows these markers is the actual hex data sent and received. Since this is a data loopback call, it is possible to match the Tx and Rx data. Here, the data marked in bold shows that the loopback delay is seven frames.

'e' This command displays the power control bit totals (up bits and down bits) and then sets the total of each to zero. The following example shows what is displayed when 'e' is entered 4 times, with the wait between each entry getting shorter each time.

```
Up bits = 60371, Down bits = 60020
Up bits = 9115, Down bits = 9115
Up bits = 1921, Down bits = 1921
Up bits = 78, Down bits = 80
```

- 'f' This command is for internal Agilent Technologies use only. CAUTION: Misuse of this command can result in the destruction of the 8924C firmware causing the unit to not operate. This command should only be used if you are directed to do so by an Agilent Technologies service center.
- 'i' Displays the write-only parameters currently set into the CSM<sup>TM</sup> chips on the Digital Cellsite 1 board. The 'i' special command is for internal Agilent Technologies' use only. It provides no useful information to the user about the performance of the CDMA mobile station. Issuing this command does not alter the state of the instrument and therefore cannot cause problems.
- 'l' Evoking the 'l' special command toggles the type of power control used by the 8924C during call processing. The default mode for the 8924C is the "Open Loop" mode. Switching to the "Closed Loop" mode may have undesirable effect. CAUTION: Use this special command at your own risk.
- 'm' The 'm' special command is for internal Agilent Technologies use only. It provides no useful information to the user about the performance of the CDMA mobile station.
- 'o' The 'o' special command toggles the logging of the sync channel message. When active (the default is inactive), this command causes every sync channel overhead message to be logged. The sync message data is logged in hex format.
  - IMPORTANT: Activating this command will produce a tremendous amount of ongoing log data since the 8924C continually sends the sync message. To deactivate this display, press the 'o' key again. An example of the output of this command follows.

 Sync frame retrieval Enabled.

 MON: Sync channel frame.

 19 01 01 01 00 0E 00 02 0C 3C D6 FF 30 B2 C6 54 44 4A E4 00 0A 08 BD 6A

 D1 00 00 00 00 00 00 00 00 00 00 00 00

 MON: Sync channel frame.

 19 01 01 01 00 0E 00 02 0C C3 26 B3 47 E1 86 54 44 4A F0 00 0A 31 D1 A2

 4F 00 00 00 00 00 00 00 00 00 00 00 00

 MON: Sync channel frame.

 19 01 01 01 00 0E 00 02 0C 2C C5 04 64 74 46 54 44 4A FC 00 0A 08 49 61

 MON: Sync channel frame.

 19 01 01 01 00 0E 00 02 0C 2C C5 04 64 74 46 54 44 4B 08 00 0A 2B 48 AB

 DON: Sync channel frame.

 19 01 01 01 00 0E 00 02 0C 2C C5 04 64 74 46 54 44 4B 08 00 0A 2B 48 AB

'p' The 'p' special command activates and deactivates the display of the actual power control bits transmitted by the 8924C. This mode can be used to verify that a mobile station is properly responding to closed loop data. When active, this mode displays a huge amount of data since the closed loop data bits are sent at a rate of 800 per second. You must press the 'p' key again to disable this mode once it is activated.

A **D** indicates that the bit was a down bit and an **U** indicates that the power control bit was an up bit. Between each two-frame rate indication characters, this mode displays 16 characters representing the 16 power control bits sent for that frame.

Forward Traffic Order Message \_\_\_ Timed  $= 0 \times 0$ Time MsgType = 0x1AckSeq = 0x0MsgSeq = 0x0AckReq = 0x0Encryption = 0x0UseTime = 0x0ActionTime = 0x2Order = Base Station Acknowledgment Order (0x10) AddRecordLen = 0x0F1F1F1F1F1F1F1F

- 'q' The 'q' special command is for internal Agilent Technologies use only. It provides no useful information to the user about the performance of the CDMA mobile station.
- 'r' The 'r' special command is for internal Agilent Technologies use only. It provides no useful information to the user about the performance of the CDMA mobile station.
- 's' The 's' special command displays the current parameters being used on the sync channel. Pressing the 's' key displays information similar to the following:

```
Sync channel parameters:
    CS_P_REV(900:0x384) = 1
    CS_MIN_P_REV(901:0x385) = 1
    CS_PILOT_PN(902:0x386) = 0
    CS_LP_SEC(904:0x388) = 0
    CS_LTM_OFF(905:0x389) = 0
```

't' The 't' special command displays the current parameters being used on the traffic channel. Pressing the 't' key will display the current traffic channel parameters:

```
Traffic channel parameters:
    CS_Pwr_Cntrl_Mode(500:0x1F4) = Step Down(4)
    CS_Pwr_Cntrl_Steps(501:0x1F5) = 50
    CS_Traffic_Data_Type(503:0x1F7) = 1
    CS_Traffic_Echo_Delay(504:0x1F8) = 1
    CS_SERVICE_OPTION_PROPOSED(507:0x1FB) = 0
    CS_SERVICE_OPTION_ACCEPTED(508:0x1FC) = 0
    MobileConnected = 0
    Power Control Thresholds: 0x2500 0x2568 0x25D1 0x2633
    Power Control Step Direction = U
    Frame count: Rcvd = 0, XmiCt = 0
    Call drop timer is ENABLED.
    CS_ESN_S(600:0x258) = 0x00000000
    System Time: Sat Mar 29, 1997 11:49:07.66625 [0x05]
```

- 'u' The 'u' special command is for internal Agilent Technologies use only. It displays information about the internal operating system queue.
- 'v' The 'v' special command is for internal Agilent Technologies use only. It displays the internal firmware and CPU version information for the cell-site board associated with the logging port the PC is connected to.
- 'w' The 'w' special command is for internal Agilent Technologies use only. It provides no useful information to the user about the performance of the CDMA mobile station.
- 'y' The 'y' special command displays the current parameters used on the system overhead messages. This command displays the same information as the 's' command on Port 2. See the Port 2 description for details.
- 'z' The 'z' command locks the serial input.
- '+' The '+' special command is for internal Agilent Technologies use only. It provides no useful information to the user about the performance of the CDMA mobile station. Using this command can result in erratic performance. NOTE: Agilent Technologies recommends that this parameter not be used unless you are directly asked to do so by qualified Agilent Technologies service personnel.
- '-' The '-' special command is for internal Agilent Technologies use only. It provides no useful information to the user about the performance of the CDMA mobile station. Using this command can result in erratic performance. NOTE: Agilent Technologies recommends that this parameter not be used unless you are directly asked to do so by qualified Agilent Technologies service personnel.
- ',' The ',' (comma) special command toggles the display of the rate indication characters for the forward and reverse links. Using this command removes the constant display of the rate characters from the log. This greatly reduces the amount of data to be logged. To reactivate the display of the rate indicators, press the ',' key again.

- '.' The '.' special command toggles the display of internal Status Request Messages. Activating this command causes no problems but will reduce the amount of nonessential logging data. This makes it easier to work with the logged data.
- "?" Typing a "?" displays the help screen that details the available special commands, see page 21, Using the Control Modes on Logging Port 1.

### **SMS Logging**

If the phone is in idle mode and logged onto the 8924C Test Set's forward paging channel, and the user commands the test set to send a SMS message, the Test Set sends the message to the phone using the address information in the MS database with a data burst message on the paging channel. To perform SMS logging, the phone should be in idle mode and logged onto the 8924C test set's forwarding paging channel. The user commands the test set to send a SMS message and the test set sends the message to the phone using the address information in the MS database with a data burst message. If the phone successfully receives the message, it sends a SMS received acknowledge to the test set using a data burst message on the access channel.

If a call is in progress, the same messaging will be sent on the traffic channel, instead of the paging and access channels.

It is important to note that if you are connected to Port 1, you can only see traffic channel messages. You will not be able to see SMS messages sent to a phone in idle state. Conversely, if you are connected to Port 2, you can only see paging channel messages. You will not be able to see SMS messages sent to a phone in a call.

```
SMS and Display Control Help Screen
_____
Commands are a single character.
Commands which determine the category of information that
will be displayed:
! - Display All Messages
@ - Display Only SMS Messages.
# - Display Only Critical Messages.
Commands enabled when "Display Only SMS Messages" is selected.
These determine where SMS messages will be displayed:
$ - Do not display SMS Messages.
% - Display SMS Traffic Msgs on Board 1, Page/Access Msgs on Board 2
^ - Display All SMS Messages on this Port.
& - Display All SMS Messages on the other Port.
? - Gives the general help screen.
/ - Gives this Special SMS help screen
```

When the '*l*' is pressed while logging, the 8924C displays the following screen on the PC:

The following section describes each of these commands and gives example results of using them:

- "." Typing the "." command sets the screen to display commands from the paging or traffic channel. SMS commands are also shown, but are not easily distinguishable from other messages.
- '@' Typing the '@' command sets the screen to display only SMS messages by enabling the \$, %, ^, and & commands.
- '#' Typing the '#' command sets the screen to display nothing.

These determine where SMS messages will be displayed.

- '\$' Typing the '\$' command sets the screen not to display SMS messages.
- '%' Typing the '%' command does the following:

If the serial cable is hooked up to Port 1, then messages on the traffic channel will be displayed when an SMS message is sent during a call. Nothing will be displayed when the phone is idle.

| NUM_MSGS: 1,                           | SMS Messag                             | e Type: SMS Po                         | oint-to-Poir                           | nt    |
|----------------------------------------|----------------------------------------|----------------------------------------|----------------------------------------|-------|
| Teleservice Iden                       | tifier                                 | 0x10 0x02                              | 2                                      |       |
| Originating Addro                      | ess:                                   | 0x01 0xe4                              | l 0x85 0x2a                            | 0x84  |
| Bearer Reply Opt                       | ion:                                   | 0x1c                                   |                                        |       |
| Bearer Data Mess                       | age:                                   |                                        |                                        |       |
| ###################################### | ###################################### | ###################################### | #####<br>) 0x00                        |       |
| User Data<br>MSG_ENCODI<br>0x91 0x24   | ING = 02 NUM_FI                        | ELDS = 02                              | _                                      |       |
| ###############                        | *****                                  | ###############                        | #####                                  |       |
| verse Traffic Chan<br>NUM_MSGS: 1,     | nel SMS Data Bun<br>SMS Message        | rst Message:<br>Type: SMS Ackr         | ====================================== | ===== |
| Destination Addr                       | ess:                                   | 0x01 0xe4                              | 0x85 0x2a                              | 0x84  |
|                                        |                                        |                                        |                                        |       |

If the serial cable is connected to Port 2, then messages on the paging channel will be displayed when an SMS message is sent in the idle state. Nothing will be displayed during a call.

| NUM_MSGS: 1, SMS Message Ty                                      | pe: SMS Point-to-Point       |
|------------------------------------------------------------------|------------------------------|
| Teleservice Identifier                                           | 0x10 0x02                    |
| Originating Address:                                             | 0x01 0xe4 0x85 0x2a 0x       |
| Bearer Reply Option:                                             | 0x1c                         |
| Bearer Data Message:                                             |                              |
| ######################################                           | 0x10 0x00 0x00               |
| User Data<br>MSG_ENCODING = 02 NUM_<br>0x91 0x24                 | FIELDS = 02                  |
| *****                                                            | ****                         |
| Access Channel SMS Data Burst Messag<br>NUM_MSGS: 1, SMS Message | ge:<br>Type: SMS Acknowledge |
| Destination Address:                                             | 0x01 0xe4 0x85 0x2a 0x       |
|                                                                  |                              |

- '&' Typing the '&' command sets the screen to display all SMS messages on the other port. Port 1 is the Traffic Channel, while Port 2 is the Paging Channel. For example, if the serial cable is connected to Port 1 (Traffic), pressing '^' will set the screen to display messages on Port 2. However, the serial cable must also be switched. Switching to the other port may confuse the user. WARNING: Use this special command at your own risk.
- '^' Typing the '^' command sets the screen to display all SMS messages back on your original port. It cancels the effect of the '&' command.
- '/ Typing the '/' key displays the SMS help screen that details the available SMS commands.

### Appendix A: Windows 95/NT HyperTerminal Setup

- 1. Open HyperTerminal from the Accessories group.
- 2. Select the HyperTerminal icon (Hypertrm.exe).
- 3. In the Connection Description menu, enter a name and choose an icon for this connection (such as "8924C Protocol Logging") and click OK.

|                                                     | Connect To                                                |
|-----------------------------------------------------|-----------------------------------------------------------|
| New Connection                                      | YourName                                                  |
| Enter a name and choose an icon for the connection: | Enter details for the phone number that you want to dial: |
| Name:<br>YourName                                   | Country code: United States of America (1)                |
| lcon:                                               | Arga code: 1                                              |
|                                                     | Phone number:                                             |
|                                                     | Connect using: COM1                                       |
| OK Cancel                                           |                                                           |
|                                                     | OK Cancel                                                 |

- 4. On the Connect To menu, change the Connect using: field from whatever modem is listed to Direct To Com 1 (or Com 1 for Windows NT) and click OK.
- 5. On the COM 1 Properties menu, under Port Settings, set as follows.
  - Bits per second: 115200
  - Data Bits: 8
  - Parity: None
  - Stop Bits: 1
  - Flow Control: None
- Skip steps 6 and 7 if you are using Windows NT. Otherwise, select the Advanced command button on the COM1 Properties menu. Set the following:
  - a. Check the Use FIFO buffers box.
  - b. Set the Receive Buffer arrow to High (14).
  - c. The Transmit Buffer arrow can be left at Low (1).
  - d. Click OK on the Advance Port Settings box.
  - 7. Click OK on the Com 1 Properties box.

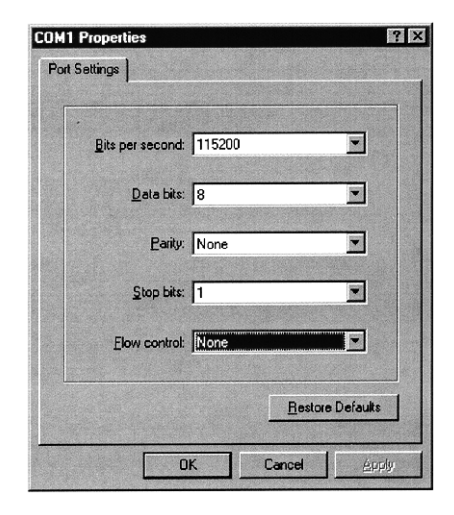

8. You will see a blank window area with a top title bar showing the file name you chose and "HyperTerminal". On the top menu bar of the "YourName"-HyperTerminal window, select File, then Properties.

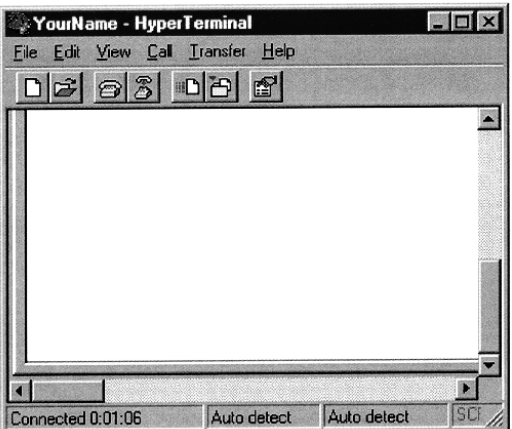

- 9. In the "YourName" Properties box, select the Settings tab.
- a. In the Settings box: under Emulation, choose VT100.

| urName Properties               |               |                      | ?      |
|---------------------------------|---------------|----------------------|--------|
| onnect To Settings              |               |                      |        |
| Function, arrow, and            | ctrl keys ac  | t as                 |        |
| • <u>T</u> erminal keys         | O <u>W</u> in | idows keys           |        |
| Emulation:                      |               |                      |        |
| VT100                           |               | Terminal Setup       |        |
| Backscroll buffer lines:<br>500 |               |                      |        |
| Beeg three times v              | when connec   | ting or disconne     | ecting |
|                                 |               |                      |        |
|                                 |               |                      |        |
|                                 |               | AS <u>C</u> II Setup |        |
|                                 |               | OK                   | Cancel |
|                                 |               |                      |        |

b. Now choose the ASCII Setup button (bottom of Settings box).

c. Make sure the box is checked for Wrap lines that exceed terminal width and click OK. If you are using Window NT, you may need to repeat this step, after you start receiving a log file.

| ASCII Setup               | ? ×                       |
|---------------------------|---------------------------|
| _ ASCII Sending           |                           |
| Send line ends            | with line feeds           |
| Echo typed cha            | aracters locally          |
| Line delay: 0             | milliseconds.             |
| Character delay: 0        | milliseconds.             |
| ASCII Receiving           | eds to incoming line ends |
| Eorce incoming            | data to 7-bit ASCII       |
| ☑ <u>W</u> rap lines that | exceed terminal width     |
|                           | OK Cancel                 |

- 10. On the "YourName" Properties box, click OK
- 11. Now you are ready to receive a log file.
- a. On the top menu bar, select Call, then Connect. This may not be necessary for Windows NT.
- b. Connect the serial cable to the PC serial port first, then to one of the 8924C logging connectors.
- CAUTION: Never leave the serial cable attached to the 8924C if it is not attached to the PC. At these high data speeds, an unterminated cable sometimes causes signals to reflect back into the 8924C protocol system, which causes the instrument to FREEZE UP. Only a power-cycle will correct this.
- c. Now select Transfer, then Capture Text. The Capture Text file name-entry box will pop up. Enter the name of the file you want the captured protocol log stored under, then click Start.

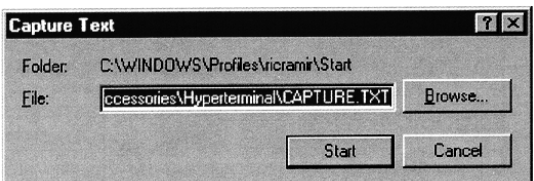

- d. Now perform the call processing tests you want to log on the 8924C. You should see data scroll by on the display.
- 12. When finished, select Call, then Disconnect. Now select Transfer, Capture Text, and Stop to end the data capture.
- 13. Then exit HyperTerminal. (The first time you exit you will be asked if you wish to save this session. To save the settings you have made in this setup procedure, choose the "Yes" command box.)
- 14. You can read the captured file with any text editor (such as Notepad).

### Appendix B: PROCOMM PLUS Terminal Emulation Setup

This appendix discusses configuring the PROCOMM PLUS software to interface with the serial ports from the 8924C. The following information requires that you have followed the installation procedure recommended by DATASTORM in the PROCOMM PLUS documentation.

You must install the PROCOMM PLUS software on a hard disk. If you have not already installed the PROCOMM PLUS software at this point, please do so before going on to the next step. Once the software is installed, you can start PROCOMM PLUS by going to the PCPLUS directory and then typing PCPLUS followed by the ENTER key. A startup screen that identifies the program will then greet you. Press any key of your choice to enter the program.

At this point you will see a solid blue colored screen with the message "PROCOMM PLUS Ready!" Notice at the bottom of the screen is a status bar that indicates the state of the software. You can get a help screen at any time by pressing the ALT key and the Z key at the same time. This displays the following help screen:

| рвосои                                                              | H PLUS COMMAND MENU                                                                                                    |
|---------------------------------------------------------------------|----------------------------------------------------------------------------------------------------|
| > COMMUNI                                                           | CATIONS <> SET UP <                                                                                                    |
| Dialing Directory Alt-D                                             | Hang Up Alt-H : Line/Port Setup . Alt-P                                                                                                |
| DURING                                                              | Exit Alt-X ; Translate Table . Alt-W<br>                                                                                               |
| ; Script Files Alt-F5<br>; Meta Kevs Alt-H                          | Send Files PgUp :> OTHER FUNCTIONS <<br>Receive Files PgDn : File Directory Alt-F                                                      |
| Redisplay Alt-F6<br>Clear Screen Alt-C                              | Log File On/Off Alt-F1 ; Change Directory Alt-F7<br>Log File Pause . Alt-F2 ; View a File Alt-V                                        |
| Break Key Alt-B                                                     | Screen Snapshot . Alt-G : Editor Alt-A<br>Printer On/Off                                                                               |
| OTHER                                                               | Program Info Alt-I                                                                                                    |
| Host Mode Alt-0                                                     | Duplex Toggle Alt-K   Mamitor Mode Ctrl-V                                                                                              |
| : Auto Answer Alt-Y<br>: Init Modem Alt-J<br>: Reset Terminal Alt-U | CR-CR/LF Toggle Alt-F3 : Toggle Status Ctr1-;<br>Kermit Server Cmd Alt-K : Toggle Lines Ctr1<br>Screen Pause Alt-N : Pulldown Menu Key |

To properly configure PROCOMM PLUS to work with the 8924C, you need to use two of the set up commands: ALT plus the S key to access the Setup Facility, and ALT plus the P key to access the Line/Port Setup. Activate the Setup Facility by pressing the 'ALT' key and the 'S' key at the same time. The PC should display the following screen:

| PROCOMM  | PLUS | SETUP | UTILITY |                                      | MAIN | menu |
|----------|------|-------|---------|--------------------------------------|------|------|
|          |      |       |         |                                      |      |      |
|          |      |       |         |                                      |      |      |
|          |      |       |         | NODER ODTIONS                        |      |      |
|          |      |       |         | TERMINAL OPTIONS                     |      |      |
|          |      |       |         | DISPLAY/SOUND OPTIONS                |      |      |
|          |      |       |         | HOST MODE OPTIONS                    |      |      |
|          |      |       |         | FILE/PATH OPTIONS                    |      |      |
|          |      |       |         | PROTOCOL OPTIONS                     |      |      |
|          |      |       |         | EDITOR OPTIONS<br>SAVE SETUP OPTIONS |      |      |
|          |      |       |         |                                      |      | 1    |
|          |      |       |         |                                      |      |      |
|          |      |       |         |                                      |      |      |
|          |      |       |         |                                      |      |      |
| Alt-Z: H | Ielp | :     | Press ^ | or v to select, ENTER to accept      | Esc: | Exit |

Now the MODEM OPTIONS should be highlighted with inverse video. Using the PC's arrow keys move the highlight bar down to the TERMINAL OPTIONS selection. Press the ENTER key on the PC. The PC should now display the this screen:

| PROCOMM PLUS SETUP UTILITY TERMINAL OPTIONS                            |
|------------------------------------------------------------------------|
| A- Terminal emulation VT100 K- EGA/VGA true underline OFF              |
| B- Duplex FULL L- Terminal width                                       |
| C- Soft flow ctrl (XON/XOFF) . OFF M- ANSI 7 or 8 bit commands . 7 BIT |
| D- Hard flow ctrl (RTS/CTS) OFF                                        |
| E- Line wrap ON                                                        |
| F- Screen scroll ON                                                    |
| G- CR translation CR                                                   |
| H- BS translation DESTRUCTIVE                                          |
| I-Break length (millisecs) 350                                         |
| J- Enquiry (ENQ) 0FF                                                   |
| Alt-Z: Help ; Press the letter of the option to change: ; Esc: Exit    |

You need to modify the settings to match those shown above. To access each option, press the corresponding letter in front of each selection. The two most critical settings on this screen are: Terminal emulation = VT100, and Duplex = FULL. Once you have all of the parameters on this screen set to match the display above, exit this screen by pressing the 'ESC' key.

You now must select the HOST MODE OPTIONS from the SETUP UTILITY screen. Scroll down from the TERMINAL OPTIONS using the arrow keys so that the highlight bar is on the HOST MODE OPTIONS selection. Press the ENTER key. The PC should look like this:

| PROCOMM PLUS SETUP UTILITY                         | HOST MODE OPTIONS |
|----------------------------------------------------|-------------------|
| A- Welcome message Welcome to PROCOMM PLUS Host!   |                   |
| B- System type OPEN                                |                   |
| C- Auto baud detect ON                             |                   |
| D- Connection type DIRECT                          |                   |
| E- Host timeout 5 (minutes)                        |                   |
| F- Goodbye action RECYCLE                          |                   |
| G- New user level 1                                |                   |
| H- Upload directory .                              |                   |
| I- Download directory                              |                   |
| J- Use SHELLBOOT NO                                |                   |
| Alt-Z: Help ; Press the letter of the option to ch | ange: ¦Esc:Exit   |

This screen allows you to specify a welcome message and the behavior of the host. The parameter that you must set on this screen is the Connection type. To do this, press the D key. The cursor will now flash under the current setting for the Connection type field. Using the space bar on the keyboard, cycle the selection until it displays DIRECT. Return to the SETUP UTILITY MAIN MENU by pressing the ESC key. You now must save the changes you have made. To save the changes, scroll down to the selection labeled SAVE SETUP OPTIONS. Once the highlight bar is on the SAVE SETUP OPTIONS, press the ENTER key. Return to the normal mode of operation by pressing the ESC key. The last setup task is to configure the serial port on the PC to communicate with the 8924C's serial ports. To configure the serial port, press the ALT key and the P key at the same time. The PC will the display this screen:

|  |     | CURRENT SETTINGS: 115200, N, 8, 1, COH1 |       |     |         |          |     |      |         |     |      |
|--|-----|-----------------------------------------|-------|-----|---------|----------|-----|------|---------|-----|------|
|  |     | BAUD                                    | RATE  | PA  | RITY    | DATA BI  | ITS | STOP | BITS    | POR | г    |
|  |     | 1)                                      | 300   | ND  | NONE    | Alt-7)   | 7   | Alt- | 1) 1    | F1) | COML |
|  |     | 2)                                      | 1200  | K)  | EVEN    | Alt-8)   | 8   | Alt- | 2) 2    | F2) | COM2 |
|  |     | 3)                                      | 2400  | 03  | ODD     |          |     |      |         | F3) | COM3 |
|  |     | 4)                                      | 4800  | M)  | MARK    |          |     |      |         | F4) | COM4 |
|  |     | 5)                                      | 9600  | S)  | SPACE   |          |     |      |         | F5) | COHS |
|  | - i | 6)                                      | 19200 |     |         |          |     |      |         | F6) | COM6 |
|  |     | 7)                                      | 38400 |     |         |          |     |      |         | F7) | COM7 |
|  |     | 8)                                      | 57600 | Alt | t-N) N/ | 8/1      |     |      |         | F8) | COMS |
|  |     | 9) 1                                    | 15200 | Al  | t-E) E/ | 7/1      |     |      |         |     |      |
|  |     | Esc)                                    | Exit  | AL  | t-S) Sa | ve and E | cit | YOUR | CHOICE: |     |      |

The current port settings are displayed on the upper line of the display. In this example the current settings are:

- baud rate = 115200
- parity = none
- data bits = 8
- stop bits = 1
- port = com1

These are the correct data format and data rate settings for CDMA protocol logging. Use the corresponding key in front of each setting to set the values indicated above. The only setting that will be specific to your setup will be the port. Select the PC's serial COM port that you have connected to the 8924C. When the current settings are correct, press the ALT key and the S at the same time. This will save the port configuration and return you to the main screen.

#### Capturing a Log Using PROCOMM PLUS

Now that you have verified the setup, you are ready to perform protocol logging. In its normal mode of operation, all commands and messages that are sent and received by the 8924C will be displayed on the PC. To capture a permanent log that can be evaluated at a later date, you need to active the log capture mode in PROCOMM PLUS. To begin capture of logging data, press the ALT key and the 'F1' key at the same time. The PC will then display a pop-up box that requests a name for the file in which to store the log:

| +       |                              |  |
|---------|------------------------------|--|
| +       |                              |  |
| •       |                              |  |
| Enter 1 | g filename (CR for default): |  |

At this point, type in a name for the log file such as log.txt. When you are finished logging, close the log file by pressing the ALT key and the F1 key at the same time. The status bar at the bottom of the PC's display will indicate that the log has been closed. To examine the log file, exit PROCOMM PLUS by pressing the ALT key and the x key at the same time. When PROCOMM PLUS asks if you want to exit to DOS, press the y key. Once you have exited PROCOMM PLUS, you can use any text editor to examine the log file. The editor that is included with MS-DOS works well for this purpose. From the prompt, activate the editor by typing in EDIT followed by the location and filename of the log file. For the example above, you would type EDIT C:\PCPLUS\LOG.TXT.

#### Agilent Technologies' Test and Measurement Support, Services, and Assistance

Agilent Technologies aims to maximize the value you receive, while minimizing your risk and problems. We strive to ensure that you get the test and measurement capabilities you paid for and obtain the support you need. Our extensive support resources and services can help you choose the right Agilent products for your applications and apply them successfully. Every instrument and system we sell has a global warranty. Support is available for at least five years beyond the production life of the product. Two concepts underlay Agilent's overall support policy: "Our Promise" and "Your Advantage."

#### **Our Promise**

Our Promise means your Agilent test and measurement equipment will meet its advertised performance and functionality. When you are choosing new equipment, we will help you with product information, including realistic performance specifications and practical recommendations from experienced test engineers. When you use Agilent equipment, we can verify that it works properly, help with product operation, and provide basic measurement assistance for the use of specified capabilities, at no extra cost upon request. Many self-help tools are available.

#### **Your Advantage**

Your Advantage means that Agilent offers a wide range of additional expert test and measurement services, which you can purchase according to your unique technical and business needs. Solve problems efficiently and gain a competitive edge by contracting with us for calibration, extra-cost upgrades, out-of-warranty repairs, and on-site education and training, as well as design, system integration, project management, and other professional services. Experienced Agilent engineers and technicians worldwide can help you maximize your productivity, optimize the return on investment of your Agilent instruments and systems, and obtain dependable measurement accuracy for the life of those products. By Internet, phone, or fax, get assistance with all your test and measurement needs

#### Online assistance: www.agilent.com/find/assist

Phone or Fax **United States:** Agilent Technologies (tel) 1 800 452 4844

#### Canada:

Agilent Technologies Canada Inc. (tel) 1 877 894 4414

#### **Europe:**

Agilent Technologies Test & Measurement European Marketing Organisation (tel) (31 20) 547 2000

#### Japan:

Agilent Technologies Japan Ltd. (tel) (81) 426 56 7832 (fax) (81) 426 56 7840

#### Latin America:

Agilent Technologies Latin American Region Headquarters, U.S.A. (tel) (305) 267 4245 (fax) (305) 267 4286

#### Australia/New Zealand:

Agilent Technologies Australia Pty Ltd (tel) 1-800 629 485 (Australia) (fax) (61 3) 9272 0749 (tel) 0 800 738 378 (New Zealand) (fax) (64 4) 802 6881

#### **Asia Pacific:**

Agilent Technologies, Hong Kong tel: (852) 3197 7777 fax: (852) 2506 9284

Product specifications and descriptions in this document subject to change without notice.

Copyright © 2000 Agilent Technologies Printed in USA 8/00 5965-9473E

Microsoft<sup>®</sup>, Windows<sup>®</sup> and MS-Dos<sup>®</sup> are U.S. registered trademarks of Microsoft Corporation.

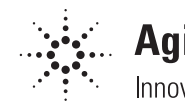

## Agilent Technologies

Innovating the HP Way